| 3年<br>課題学習 | 図形の重なりから関数関<br>係を見つけるには | 長方形の中で,3つの点がそれぞれ移<br>動することで,できる三角形が変形する<br>様子を表示するソフトである。 |
|------------|-------------------------|-----------------------------------------------------------|
|            | 43010 2つの直角三角形<br>の重なり  |                                                           |

初期画面

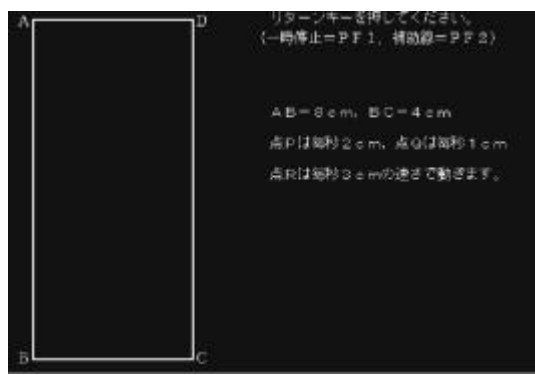

エンターキーを押すと,点P,Q,R が移動を始め,F1キーを押すと移動 が停止する。

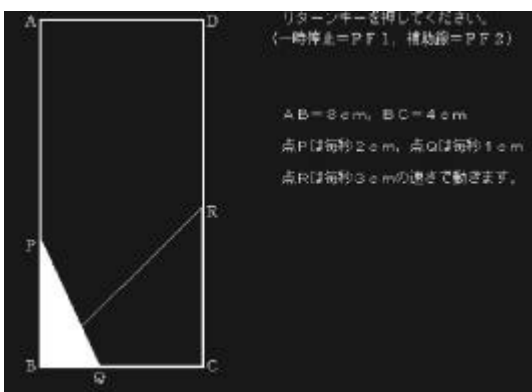

PBQにだけ目がいきがちなので, それ以外の関数関係がないのか見つけ させる。 3点とも移動が終了し,再びエンター キーを押すと, PBQと RBCが 2色で色分けされて移動する。

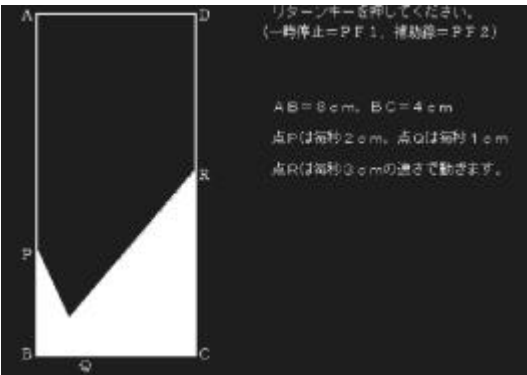

2 色に色分けされた図形の方が,移動 する3 点から関数関係を見つけやすい。

F2キーを押すと, 点 P と 点 R が結ば れて表示される。

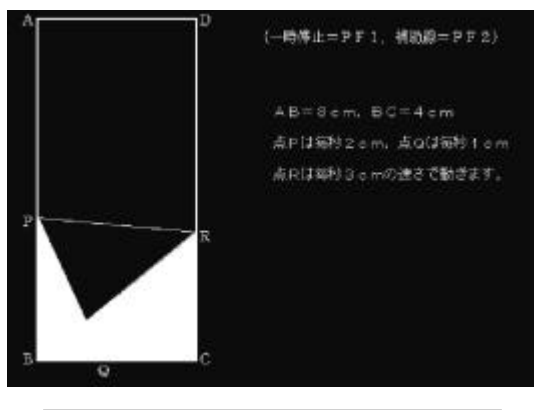

どの数量の関係について学習を深 めたいのか確認し,課題追究する。

## ポイント

移動する図形から多様な関数関係を見つけさせ,変化の様子の概要を理解させ,課 題解決に取り組ませたい。